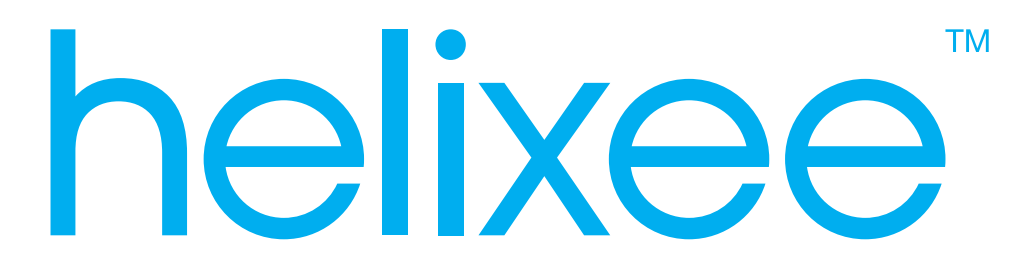

# **Guide d'utilisation** Application Mac & Windows

novathings

# SOMMAIRE

| 1. Présentation<br>Introduction      | <b>p.3</b><br>p.3 |
|--------------------------------------|-------------------|
| Versions supportées                  | p.3               |
| Liens utiles pour vous aider         | p.3               |
| 2. Comment démarrer ?                | p.4               |
| Lancement de l'application           | p.4               |
| Ecran d'authentification             | p.4               |
| 3. Accueil                           | p.5               |
| Menu principal                       | p.5               |
| Mes sphères                          | p.6               |
| Mes données                          | p.6               |
| 4. Sauvegarder                       | p.7               |
| 5. Consulter mes données             | p.8               |
| Organisation simplifiée              | р.8               |
| Arborescence des fichiers            | р.8               |
| Filtres                              | p.9               |
| Suppression                          | p.10              |
| 6 Partager des données               | n 11              |
| Créer une sphère de partage          | p.11              |
| Aiouter des fichiers dans une sphère | p.11              |
| Inviter des personnes                | p.12              |
| Fil d'activité                       | p.14              |
| Paramètres d'une sphère              | p.15              |
|                                      | p.10              |
| 7. Mon compte                        | p.17              |
| Mon profil                           | p.17              |
| Mes données                          | p.18              |
| Mes appareils                        | p.18              |
| Mon helixee                          | p.18              |
| 8. Paramètres                        | n 10              |
| Inviter des utilisateurs             | p.19              |
| Réseaux Wi-Fi                        | p.13              |
|                                      | P.20              |

# **1. PRÉSENTATION**

### Introduction

Le présent document concerne le guide d'utilisation de l'application helixee pour MacOS et Windows.

#### **Versions supportées**

Vous pouvez télécharger l'application helixee à partir de notre site internet à l'adresse : http://download.novathings.fr

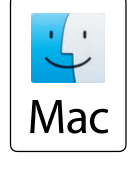

L'application helixee est compatible avec Mac OS X 10.10 (ou plus récent)

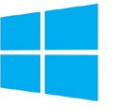

L'application helixee est compatible avec Windows 7 (ou plus récent)

#### Liens utiles pour vous aider

Afin de vous aider dans la prise en main des applications et pour répondre à l'ensemble de vos questions, vous pouvez :

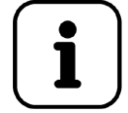

Consulter notre rubrique « Aide » disponible sur notre site internet à l'adresse : http://help.novathings.fr

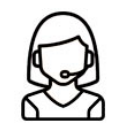

Solliciter notre support technique du Lundi au Vendredi, de 10h à 17h, en déposant des demandes de support ou en utilisant le module de Chat en direct avec notre équipe. https://support.novathings.fr

# 2. COMMENT DÉMARRER ?

#### Lancement de l'application

Vous venez d'installer l'application helixee et nous vous en remercions. Durant cette installation, helixee a créé une icône raccourci présente sur votre bureau (Windows) ou dans votre Launchpad (MacOS).

Il vous suffit de cliquer sur l'icône pour lancer l'application.

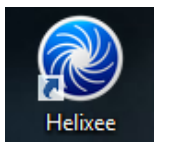

En cliquant sur le raccourci présent sur votre bureau (Windows)

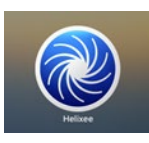

En cliquant sur l'icône présente dans le Launchpad (MacOS)

# Écran d'authentification

Pour vous connecter sur votre helixee, vous devez vous authentifier, en indiquant les informations que vous avez enregistrées lors du processus d'installation :

- Le nom de votre helixee
- Votre adresse e-mail
- Votre mot de passe

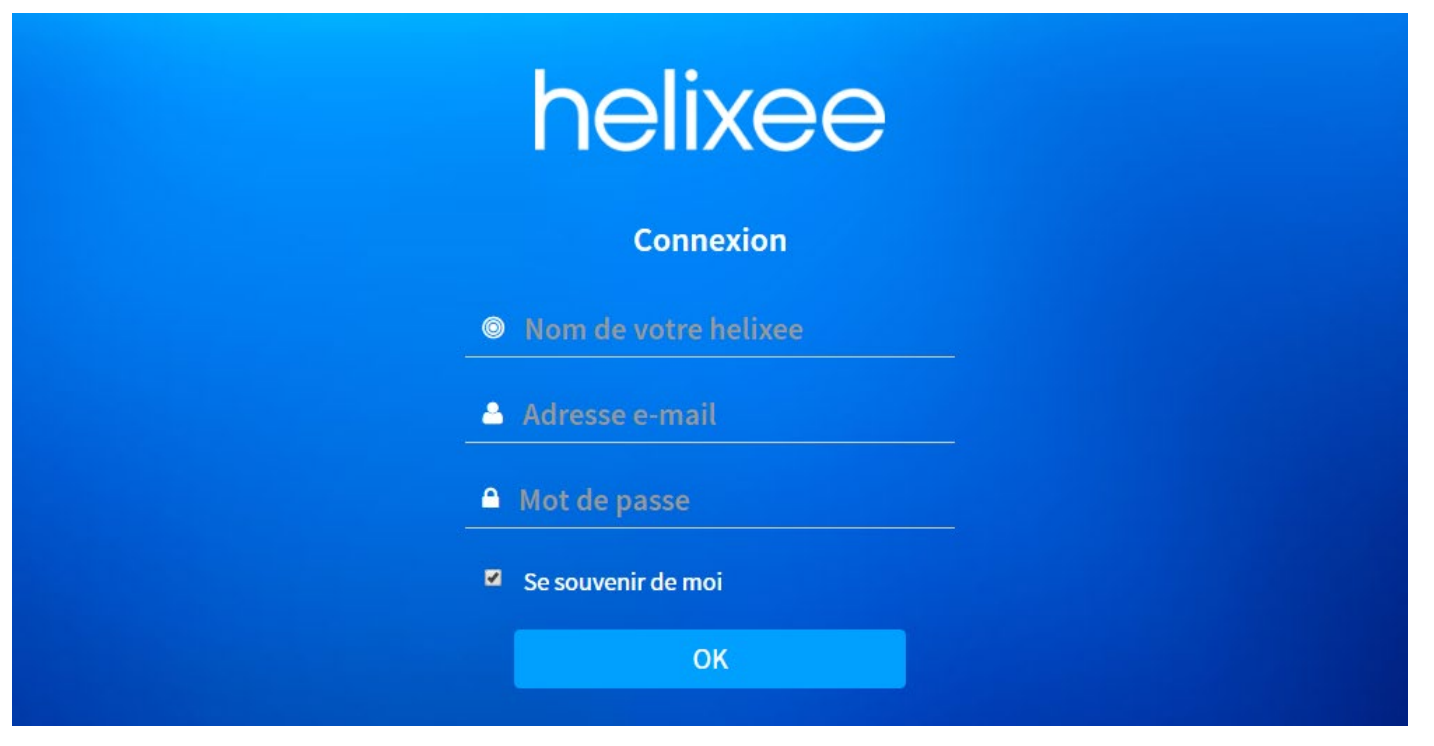

# **3. ACCUEIL**

Bienvenue sur l'accueil de l'application bureautique helixee

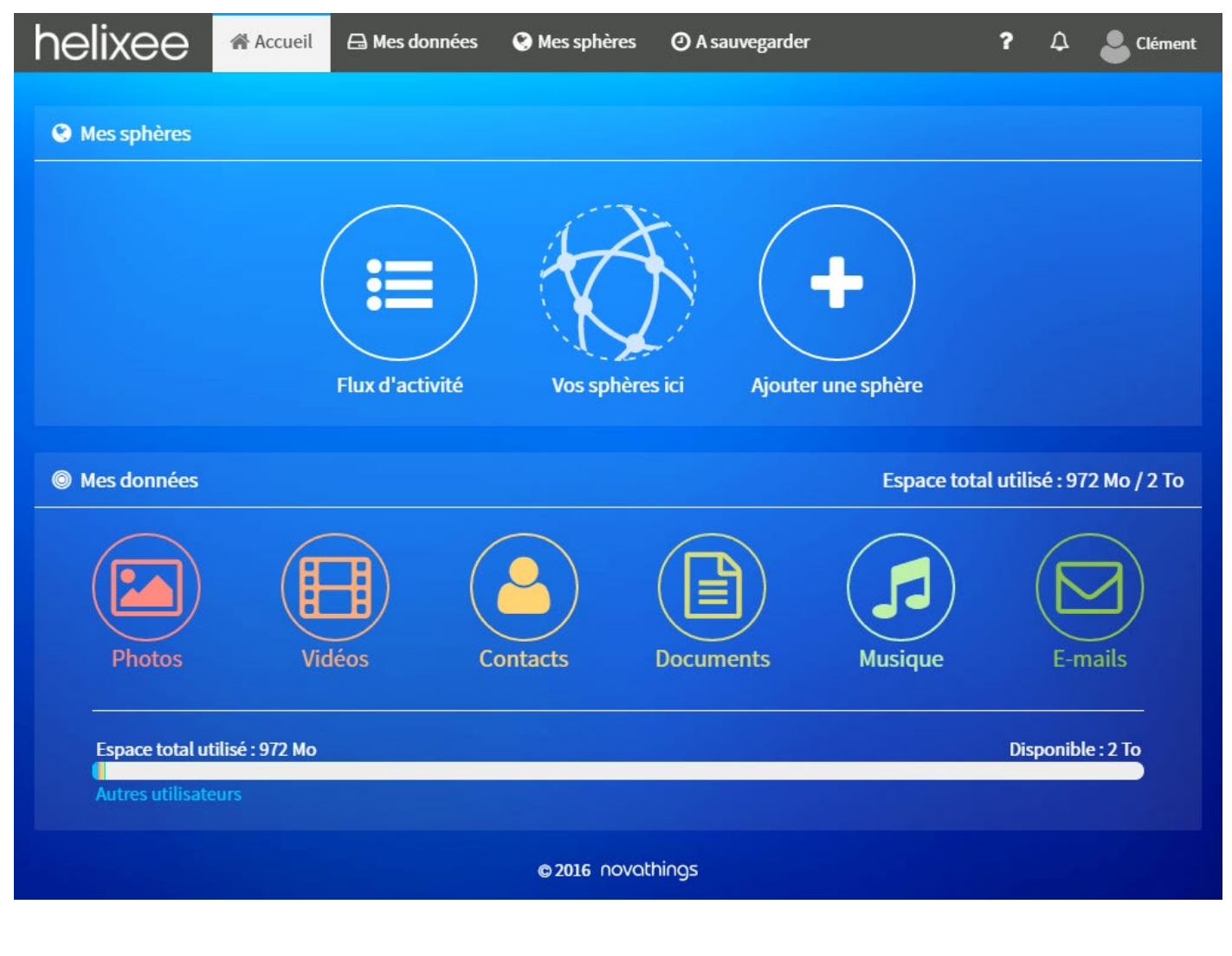

#### Menu principal

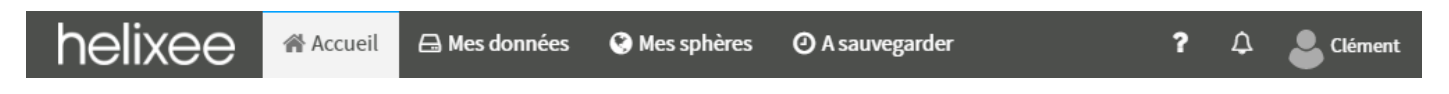

Le menu principal est composé de plusieurs onglets :

Accueil : Afficher l'accueil de l'application
 Gensulter les données sauvegardées sur votre helixee
 Mes sphères : Accéder au sphères pour partager des données et consulter des données partagées
 A sauvegarder : Choisissez les dossiers sur votre ordinateur que vous souhaitez sauvegarder automatiquement
 ?: Visualisez le tutoriel montrant le fonctionnement de la page d'accueil de l'application
 ↓: Visualisez vos notifications relatives aux partages de données
 ▲ votre nom : Accédez à votre compte et aux paramètres de votre helixee

### Mes sphères

Depuis l'accueil de l'application, vous retrouvez un accès rapide aux fonctionnalités de partage :

- Vous pouvez créer une nouvelle sphère pour partager des données en cliquant sur le bouton **+** Ajouter une sphère .
- Les sphères les plus actives seront directement accessibles depuis l'accueil.
- Accédez à une vue chronologique de l'ensemble de vos données partagées avec le 🗮 Flux d'activité .

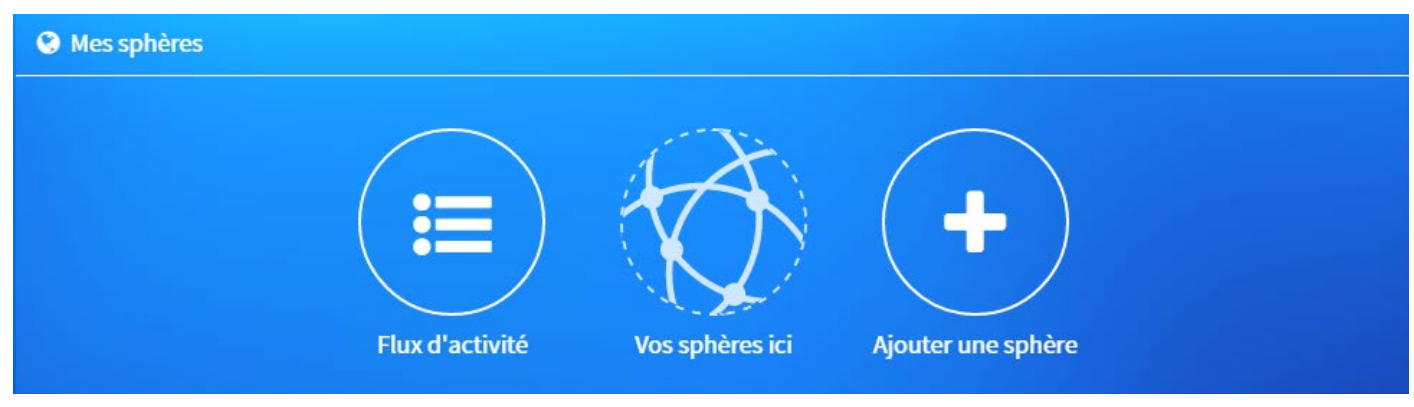

#### Mes données

Depuis l'accueil de l'application, vous retrouvez un accès rapide à vos données sauvegardées, classées par catégorie.

Vous pouvez également visualiser l'espace utilisé sur votre helixee.

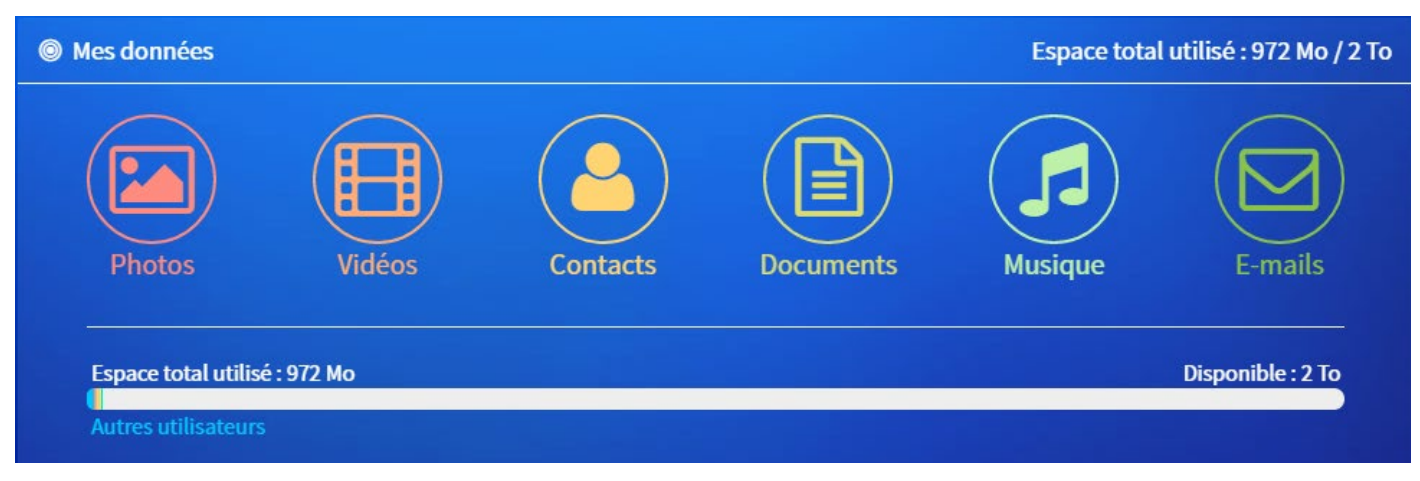

# 4. SAUVEGARDER

Pour sauvegarder des données, cliquez sur le bouton **O** A sauvegarder depuis le menu principal

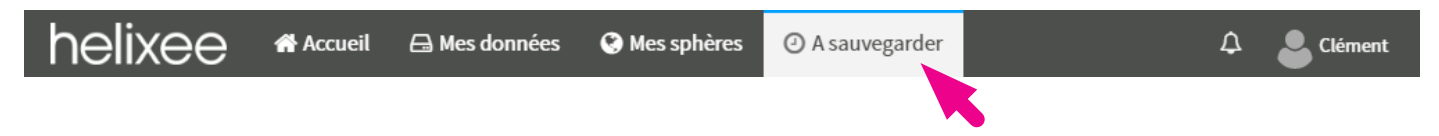

Ajoutez un dossier situé dans votre ordinateur en cliquant sur le bouton + Ajouter un dossier .

| La sauvegarde s'effectue régulièrement et auto | omatiquement, même si vous fermez la fenêtr | e de l'application helixee. |                      |
|------------------------------------------------|---------------------------------------------|-----------------------------|----------------------|
|                                                |                                             | Activer la sauvegarde       | + Ajouter un dossier |
| Dossiers à sauvegarder                         | Contenu                                     | Poids                       | Action               |
|                                                | Aucun                                       |                             |                      |

Sélectionnez le dossier de votre choix puis cliquez sur Sélectionner un dossier .

| Select the directory to 'watch' |                         |                  |                      |           |    |
|---------------------------------|-------------------------|------------------|----------------------|-----------|----|
| € ∋ - ↑                         | 鷆 « Documents 🕨 dossier | ~ Ċ              | Rechercher dans      | : dossier | P, |
| Organiser 🔻                     | Nouveau dossier         |                  |                      | == -      | 0  |
| Nom                             | <b>^</b>                | Modifié le       | Туре                 | Taille    |    |
| 퉬 images                        |                         | 21/06/2014 19:26 | Dossier de fichiers  |           |    |
| 鷆 polices                       |                         | 21/06/2014 19:26 | Dossier de fichiers  |           |    |
| 퉬 tutos                         |                         | 21/06/2014 19:26 | Dossier de fichiers  |           |    |
|                                 |                         |                  |                      |           |    |
|                                 |                         |                  |                      |           |    |
|                                 |                         |                  |                      |           |    |
|                                 |                         |                  |                      |           |    |
|                                 |                         |                  |                      |           |    |
|                                 | D : http://www.         |                  |                      |           | _  |
|                                 | Dossier : tutos         |                  |                      |           |    |
|                                 |                         | Sélect           | tionner un dossier 💊 | Annuler   |    |
|                                 |                         |                  |                      |           |    |

Activez la sauvegarde automatique en cliquant sur **Activer la sauvegarde**.

| Les uossiers à sauvegarder sont survenues par l'application<br>La sauvegarde s'effectue régulièrement et automatiqueme | et les richlers qu'ils contiennent sont sauvegardes<br>it, même si vous fermez la fenêtre de l'application | sur neuxee.<br>helixee. |                      |
|----------------------------------------------------------------------------------------------------|----------------------------------------------------------------------------------------------------|-------------------------|----------------------|
|                                                                                                    | Activer la sauvega                                                                                         | de                      | + Ajouter un dossier |
| Dossiers à sauvegarder                                                                                                 | Contenu                                                                                                    | Poide                   | Action               |
| C:\Users\clément\Documents\dossier                                                                                     | 60 Fichiers                                                                                                | 0.07 Go                 | 0                    |

La sauvegarde débutera en tâche de fonds lorsque vous aurez quitté l'application (réduction dans la barre de tâche ou fermeture). Dès que des données sont sauvegardées, vous pouvez les consulter en vous rendant dans 🖨 **Mes données**.

ATTENTION : Les dossiers comportant beaucoup de données peuvent prendre du temps pour être entièrement sauvegardés.

# **5. CONSULTER MES DONNÉES**

Pour consulter vos données, cliquez sur le bouton 🖨 Mes données depuis le menu principal

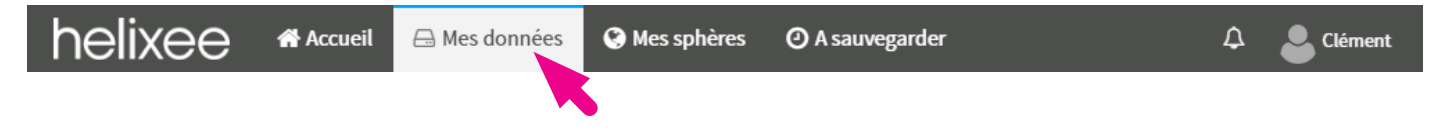

#### Organisation simplifiée

Vos données sauvegardées sont accessibles par catégorie de fichiers : Photos, Vidéos, Contacts, Documents, Musique, E-mails directement depuis le menu à gauche. Par défaut, la catégorie **Photos** s'affiche.

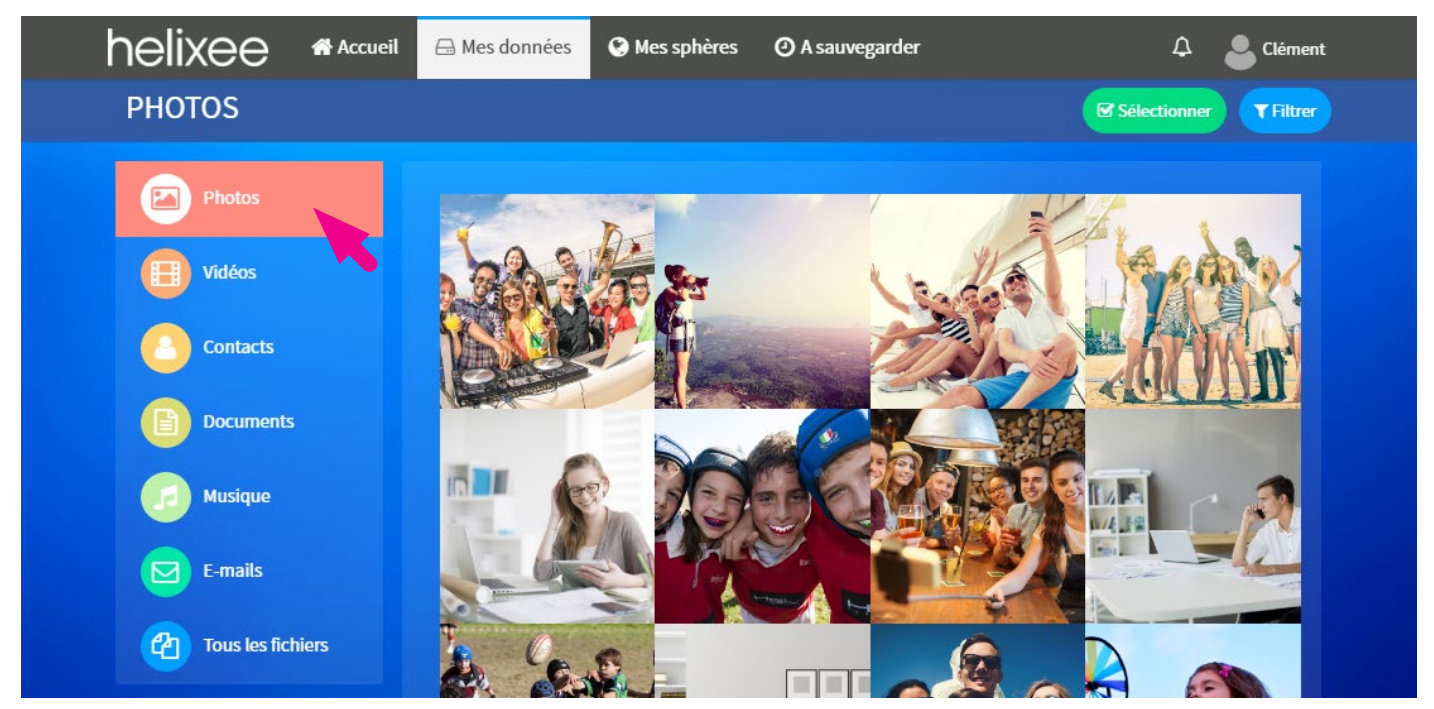

#### Arborescence de fichiers

Vous pouvez également visualiser les données de vos dossiers avec la même arborescence que sur votre ordinateur en cliquant sur 🖉 **Tous les fichiers**.

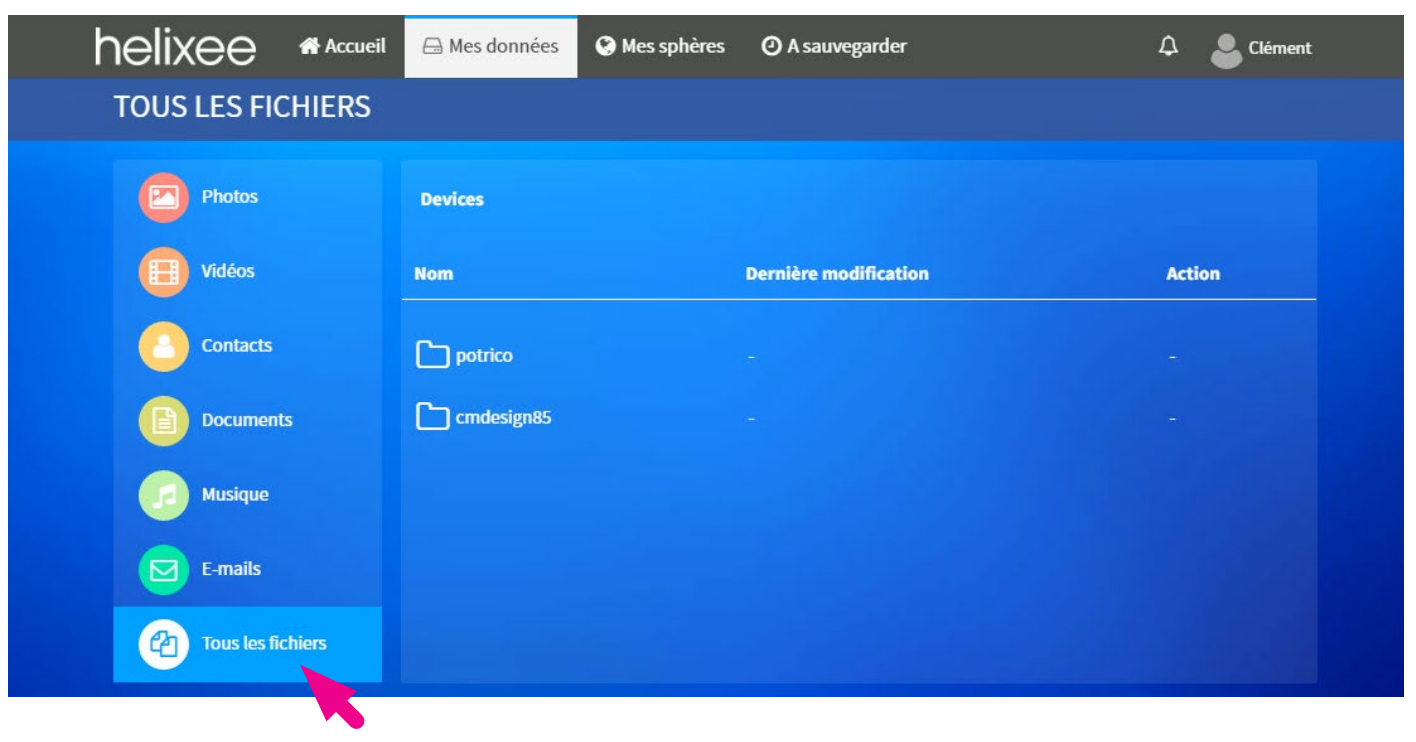

## **Filtres**

Afin de retrouver rapidement vos photos, vous pouvez utiliser les filtres de recherche. Cliquez sur la catégorie Aphotos depuis le menu de gauche, puis cliquez sur **T Filtrer** depuis le sous-menu en haut à droite.

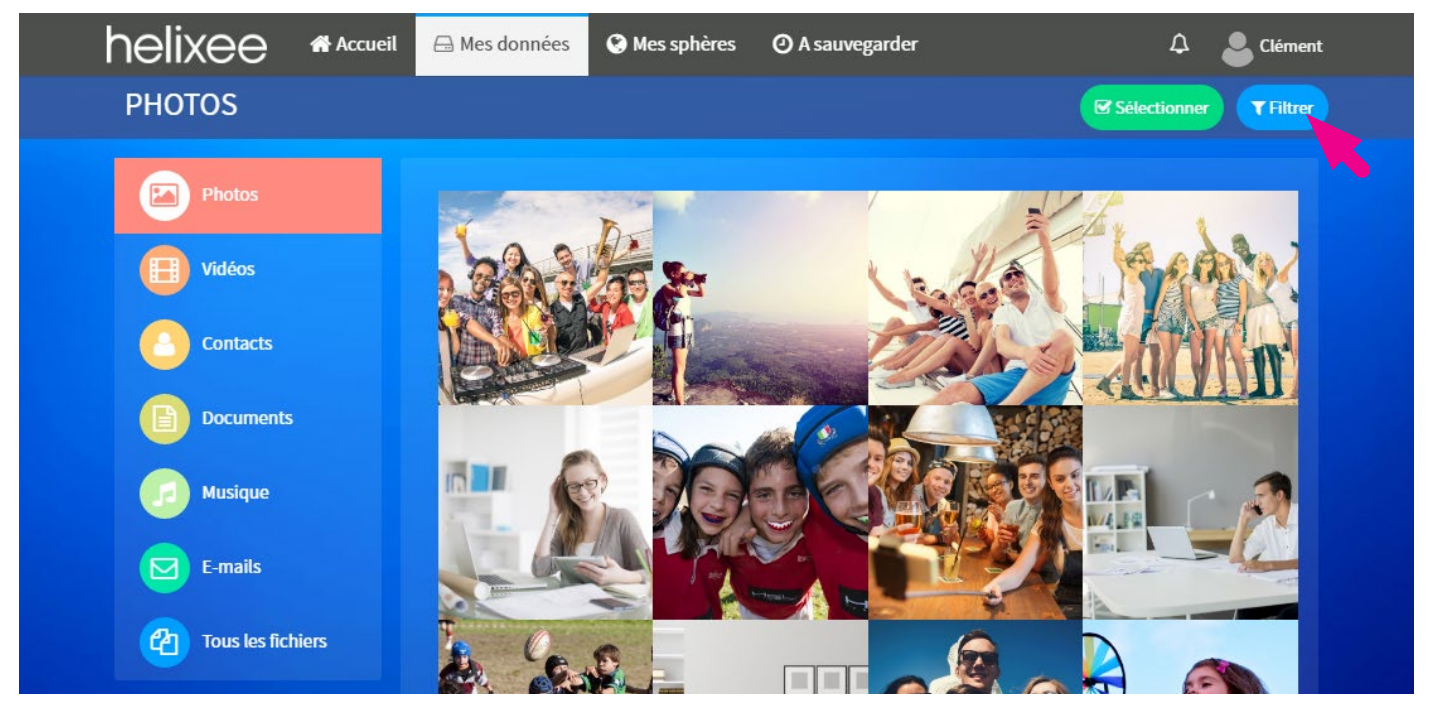

Plusieurs filtres sont disponibles : Par appareil, par mois et par année. Cliquez sur les filtres de votre choix puis cliquez sur ✓Valider.

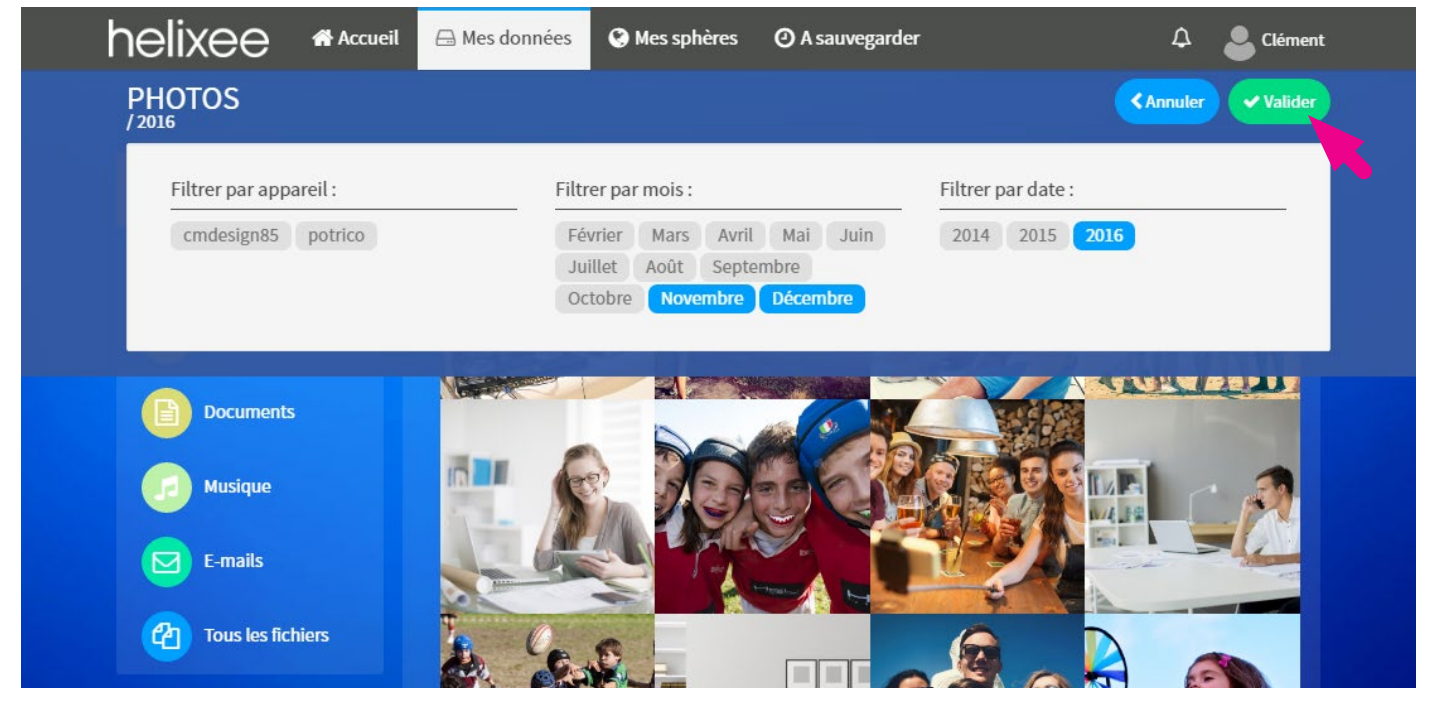

Pour retirer les filtres, cliquez à nouveau sur **T Filtrer**, cliquez sur les filtres sélectionnés pour les dé-sélectionner puis cliquez sur **Valider**.

## **Suppression**

Pour supprimer des données de votre helixee, rendez-vous sur une des catégories du menu de gauche puis cliquez sur Sélectionner depuis le sous-menu en haut à droite.

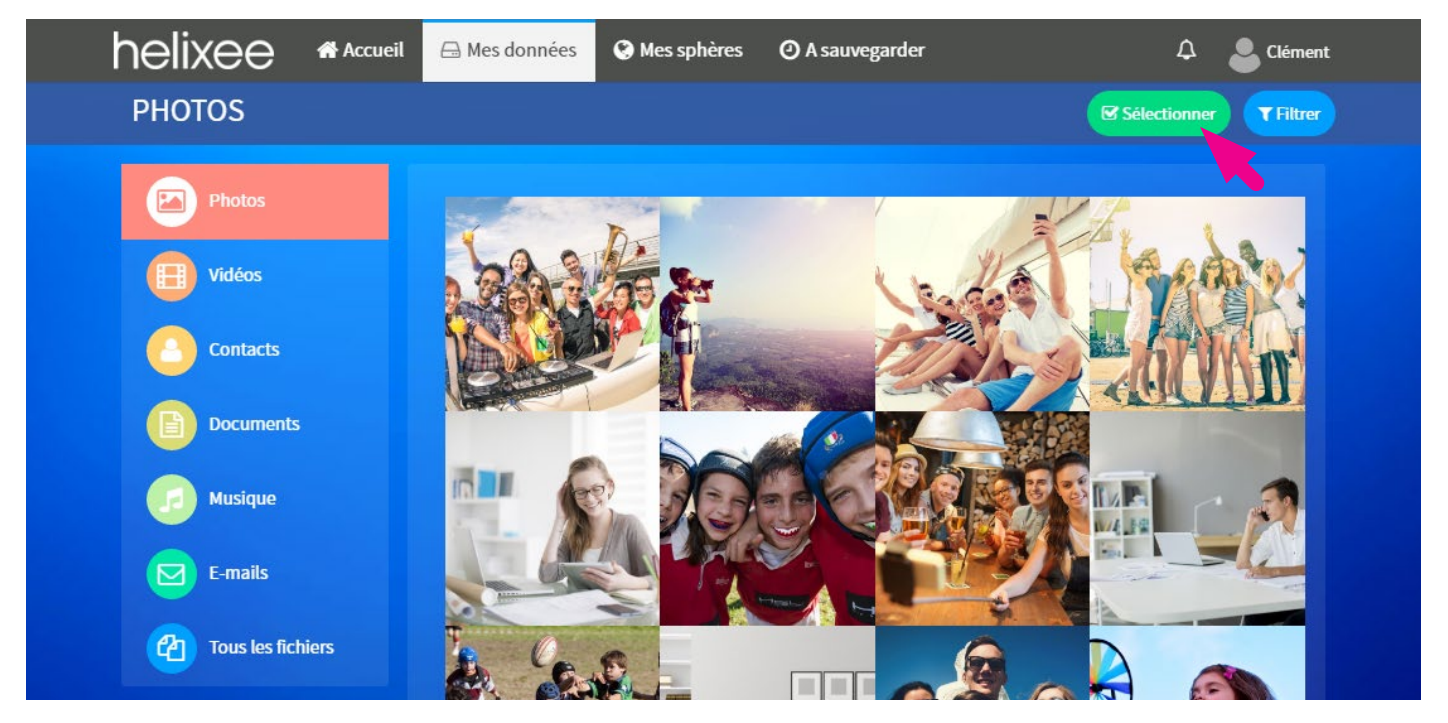

Sélectionnez les éléments que vous souhaitez supprimer en cliquant dessus, puis cliquez sur 🖻 Supprimer.

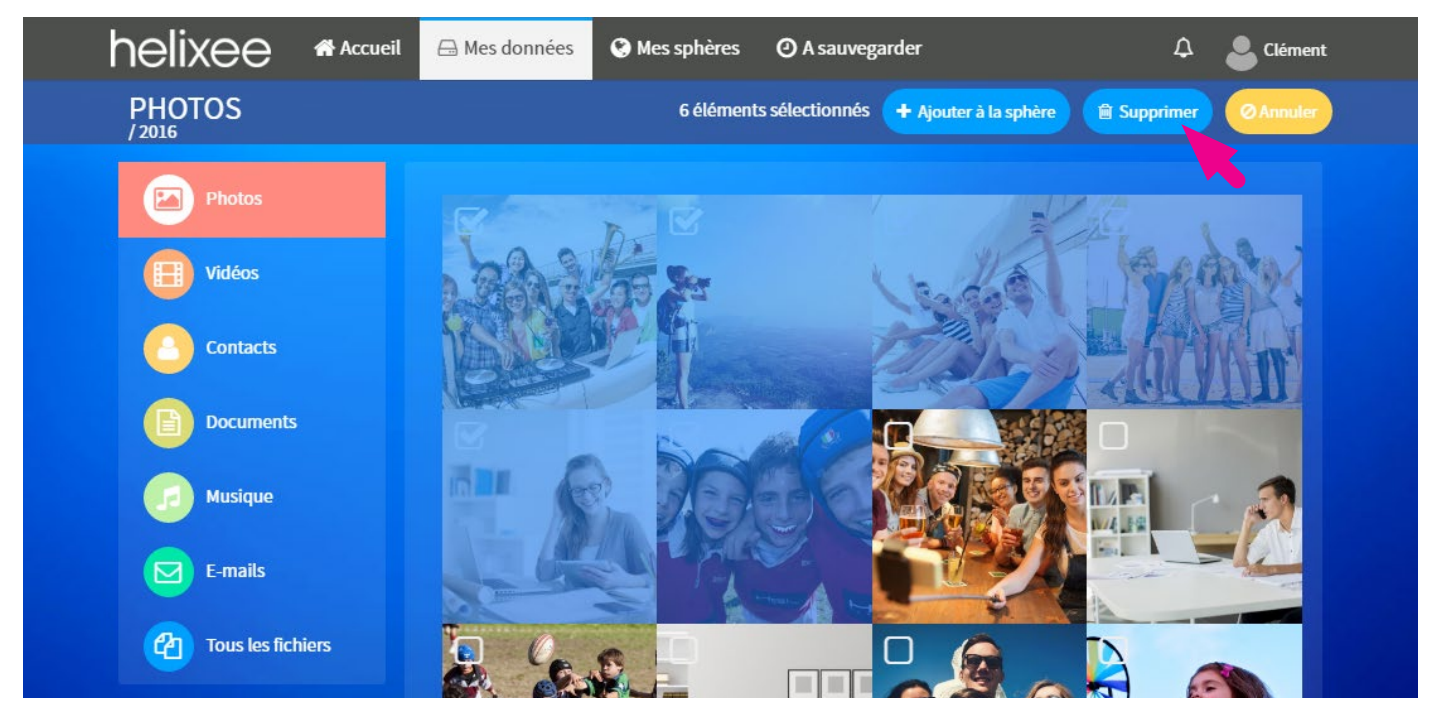

# 6. PARTAGER DES DONNÉES

Pour accédez aux fonctionnalités de partage, cliquez sur le bouton **O Mes sphères** depuis le menu principal.

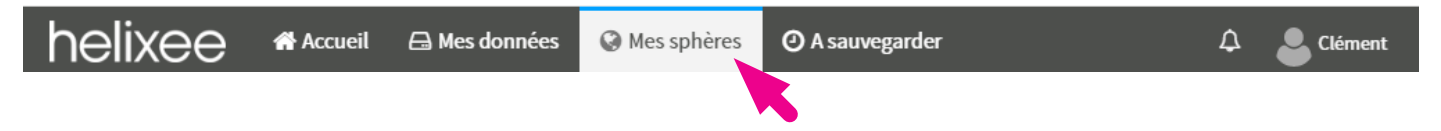

Pour partager des données, vous devez créer une sphère de partage et y inviter les personnes de votre choix.

ATTENTION : Les personnes que vous invitez auront le droit de créer un compte Novathings et seront autorisées à utiliser les fonctionnalités de votre helixee, comme la sauvegarde par exemple.

## Créer une sphère de partage

Pour créer une sphère de partage, cliquez sur le bouton **+** Nouvelle sphère depuis le menu de gauche.

| helixee               | 🖀 Accueil            | 🖨 Mes données                                                                                                    | Mes sphères                                                                                 | ② A sauvegarder                                                                  | ¢                 | Clément |  |
|-----------------------|----------------------|----------------------------------------------------------------------------------------------------|---------------------------------------------------------------------------------------------|----------------------------------------------------------------------------------|-------------------|---------|--|
|                       |                      |                                                                                                    |                                                                                             |                                                                                  |                   |         |  |
| Nouvelle     Toutes m | sphère<br>es sphères | Aucune actualité pou<br>Astuce :<br>Utilisez le bouton o<br>photos et utilisez le<br>sphère.<br>Aller à la rubrique | ur cette sphère.<br>:i-dessous pour aller<br>e bouton "Ajouter à la<br><b>"Mes données"</b> | à la rubrique "Mes données". Sélectic<br>a sphère" pour créer de l'activité dans | nnez des<br>s une |         |  |

Entrez un nom pour votre sphère puis cliquez sur **OK**.

| neiixe | Accueil 👍 Mes donnees 🥄 Mes spheres 🛛 🕗 A sauvegarder | Li Clément |  |
|--------|-------------------------------------------------------|------------|--|
|        | Nouvelle sphère                                       |            |  |
| œ      | Nom :<br>Vacances                                     |            |  |
|        |                                                       | OK Annuler |  |
|        |                                                       |            |  |

Votre nouvelle sphère apparait dans le menu de gauche.

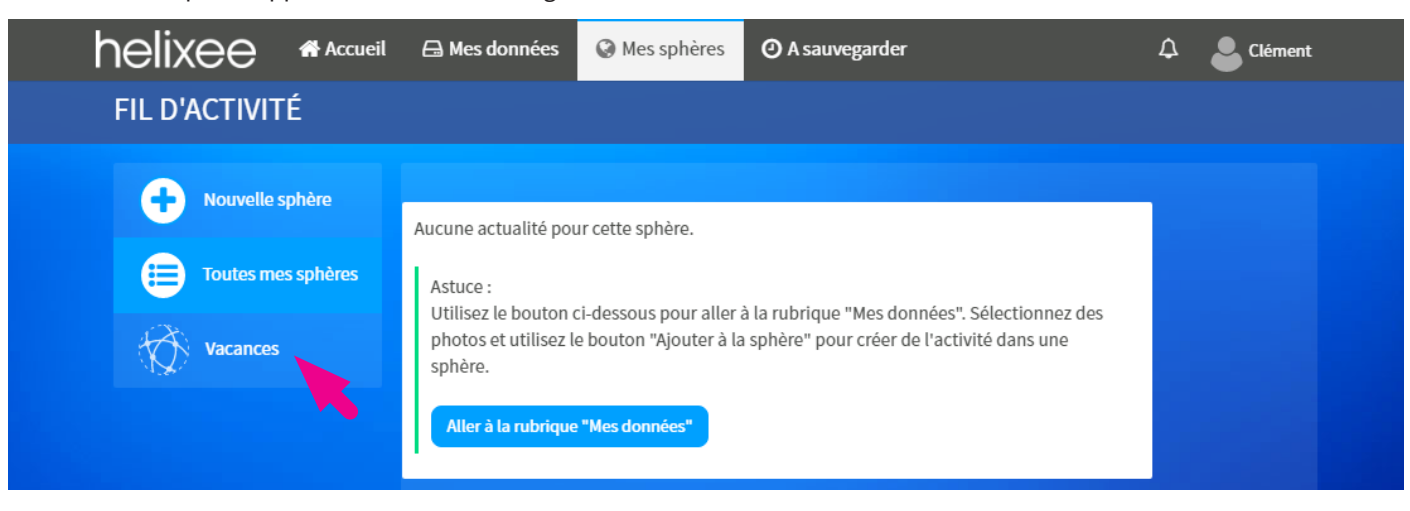

## Ajouter des fichiers dans une sphère

Pour ajouter des fichiers dans une sphère vous devez vous rendre dans Mes données. Cliquez sur le bouton **Aller à la rubrique** «**Mes données**» ou bien sur le bouton 🗁 **Mes données** depuis le menu principal.

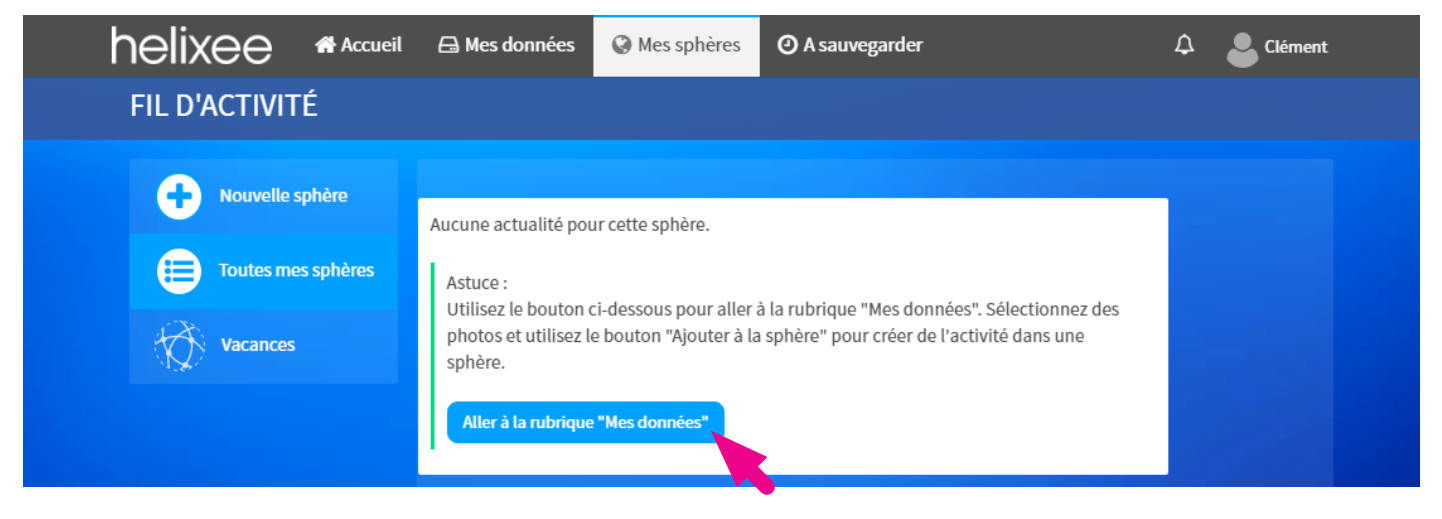

Sélectionnez des éléments en cliquant sur le bouton Sélectionner depuis le sous-menu en haut à droite.

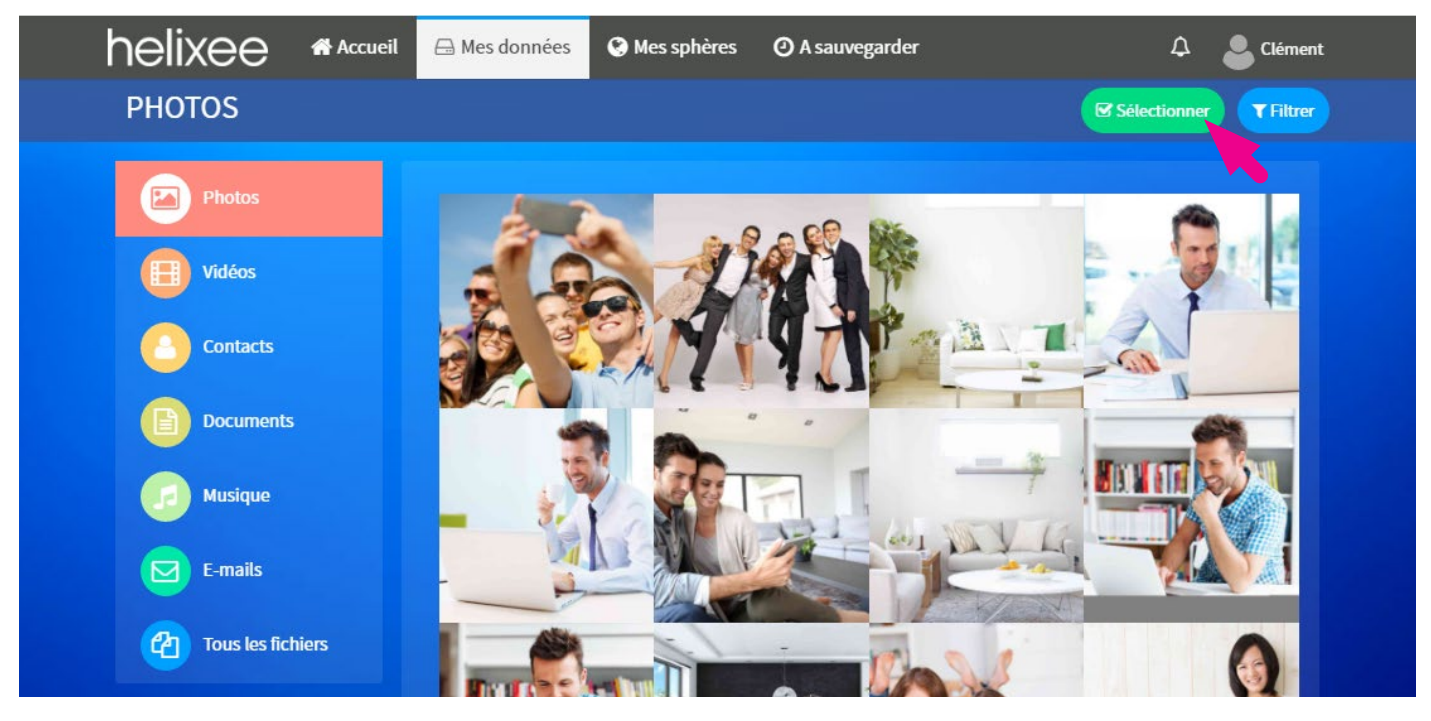

Cliquez sur les éléments que vous souhaitez ajouter à votre sphère pour les sélectionner puis cliquez sur le bouton **+ Ajouter à la sphère** dans le sous-menu en haut à droite.

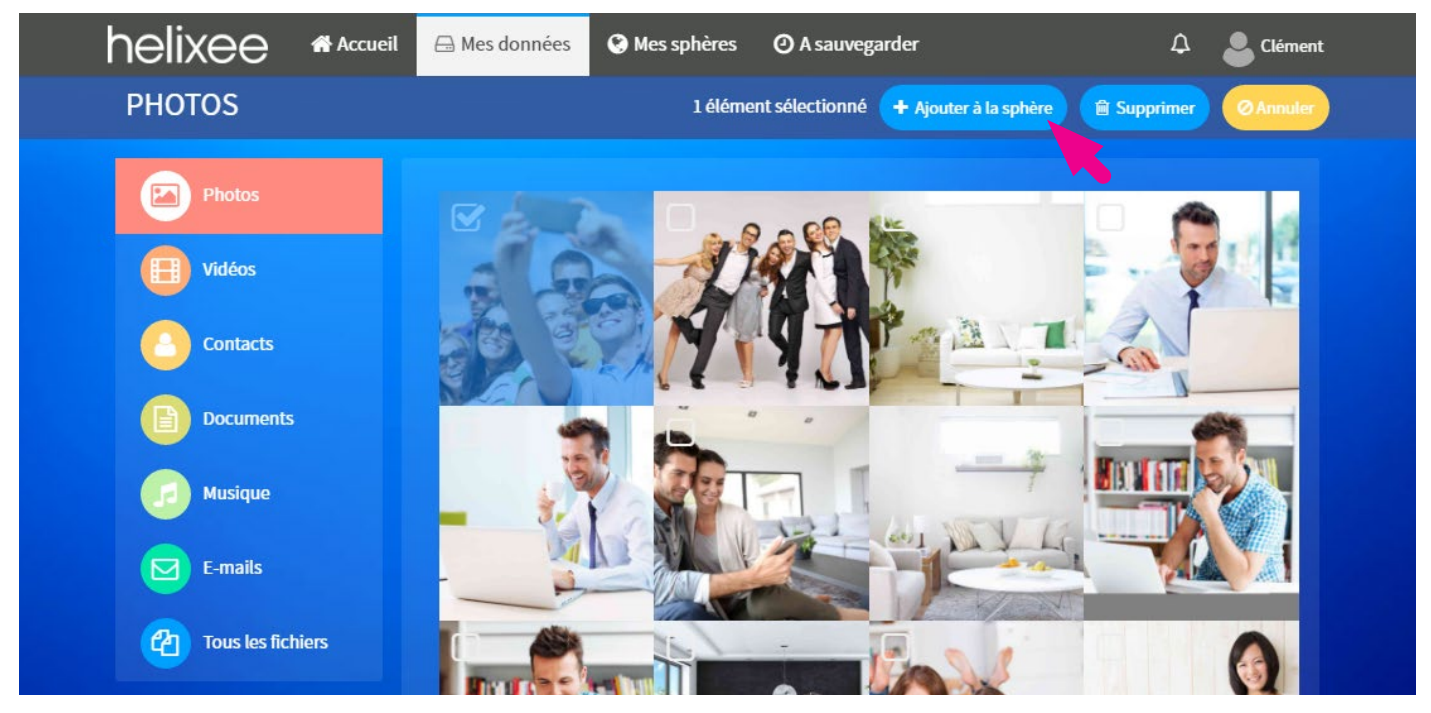

Cliquez sur la sphère de votre choix pour ajouter les éléments précédemment sélectionnés dans cette sphère. ASTUCE : Vous pouvez directement créer une nouvelle sphère à cet instant en cliquant sur **+** Nouvelle sphère.

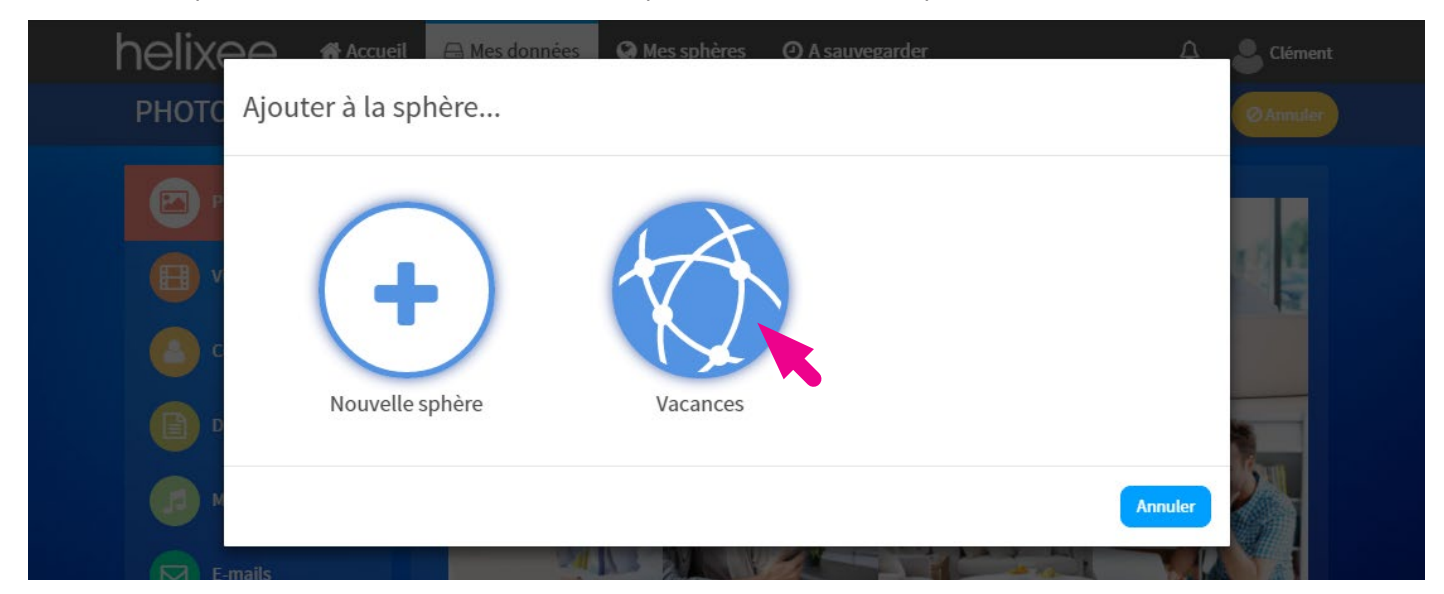

Pour consulter le contenu de votre sphère, cliquez sur le bouton **O Mes sphères** depuis le menu principal, puis sur le nom de votre sphère dans le menu à gauche.

#### Inviter des personnes

Pour inviter une personne à consulter une sphère, cliquez tout d'abord sur la sphère que vous souhaitez partager dans le menu à gauche.

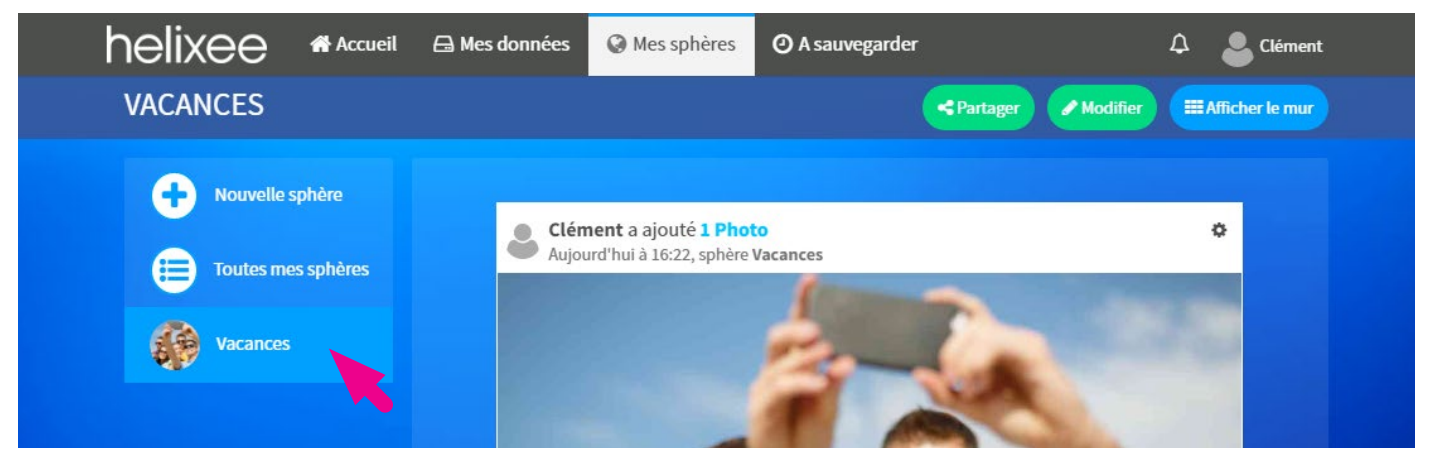

Cliquez ensuite sur le bouton **< Partager** depuis le sous-menu en haut à droite.

| helixee 🏾 🕯 Accueil                                 | A Mes données 🔇 Mes sphères                           | ② A sauvegarder   | 🗘 🍐 Clément     |
|-----------------------------------------------------|-------------------------------------------------------|-------------------|-----------------|
| VACANCES                                            |                                                       | Partager Modifier | Afficher le mur |
| Nouvelle sphère     Toutes mes sphères     Vacances | Liément a ajouté 1 Pho<br>Aujourd'hui à 16:22, sphère | to<br>Vacances    | 0               |

Cliquez sur l'un des utilisateurs de votre helixee puis sur **OK** ou bien invitez directement un nouvel utilisateur en entrant son adresse e-mail dans le champ indiqué puis en cliquant sur le bouton **A** Envoyer l'invitation.

ATTENTION : En invitant un nouvel utilisateur, ce dernier pourra créer un compte Novathings et sera autoriser à utiliser votre helixee et ses différentes fonctionnalités (sauvegarde, partage...).

| helix | 🗅 🛆 👫 Accueil 🕞 Mes données 🔇 Mes sphères 🧿 A sauvegarder                                  | 🛆 💄 Clément   |
|-------|--------------------------------------------------------------------------------------------|---------------|
| VACAN | Partager                                                                                   | ficher le mur |
| •     | Qui peut voir cette sphère ?<br>Aurelia<br>Inviter une personne à consulter cette sphère : |               |
| **    | Adresse e-mail                                                                             | huler         |

# Fil d'activité

Lorsque vous avez plusieurs sphères, vous pouvez apprécier une vue chronologique regroupant l'ensemble de vos sphères en cliquant sur le bouton **:= Toutes mes sphères** depuis le menu à gauche.

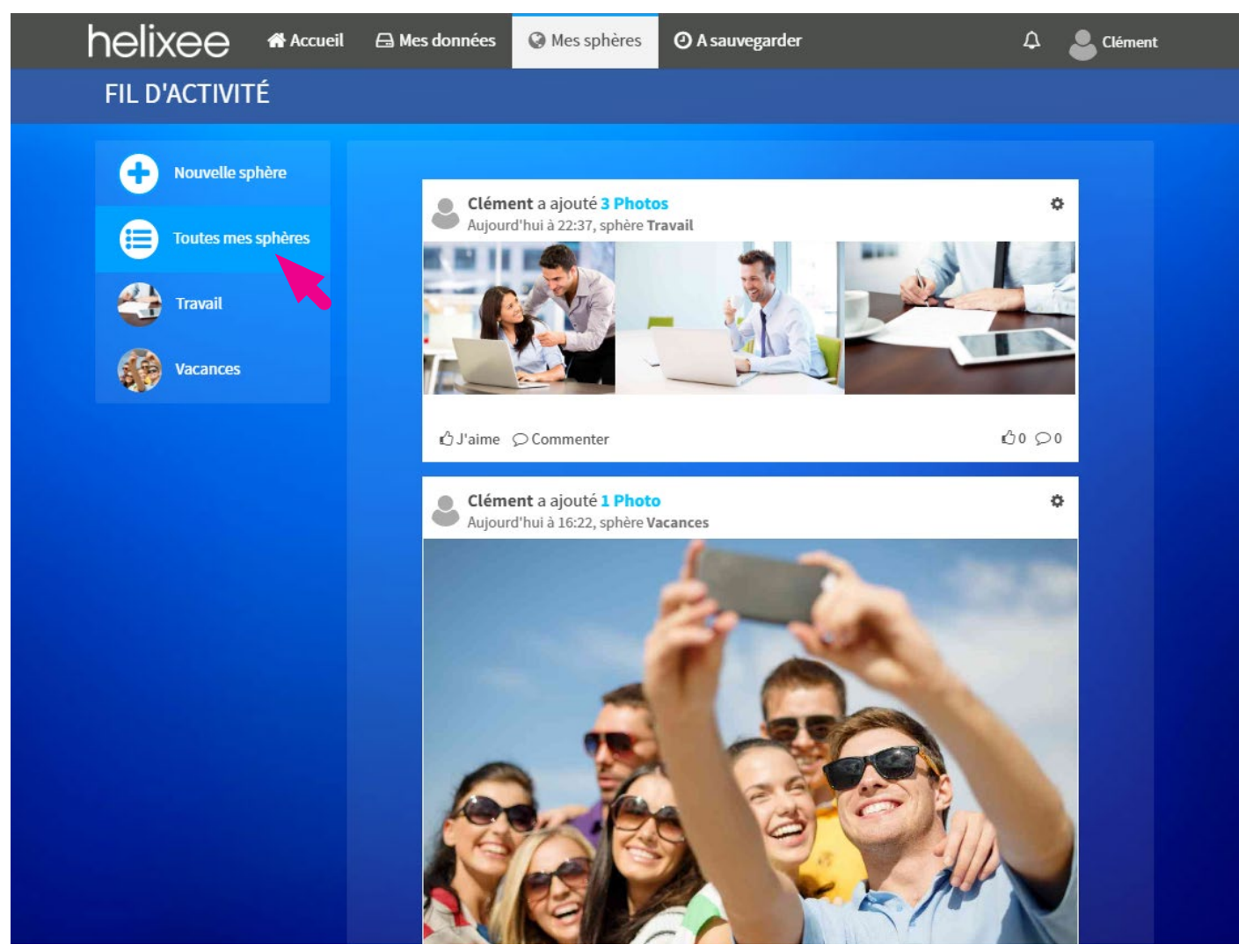

## Paramètres d'une sphère

Vous pouvez accéder aux paramètres d'une sphère en cliquant tout d'abord sur le nom de la sphère depuis le menu à gauche, puis en cliquant sur le bouton *Modifier* depuis le sous-menu en haut à droite.

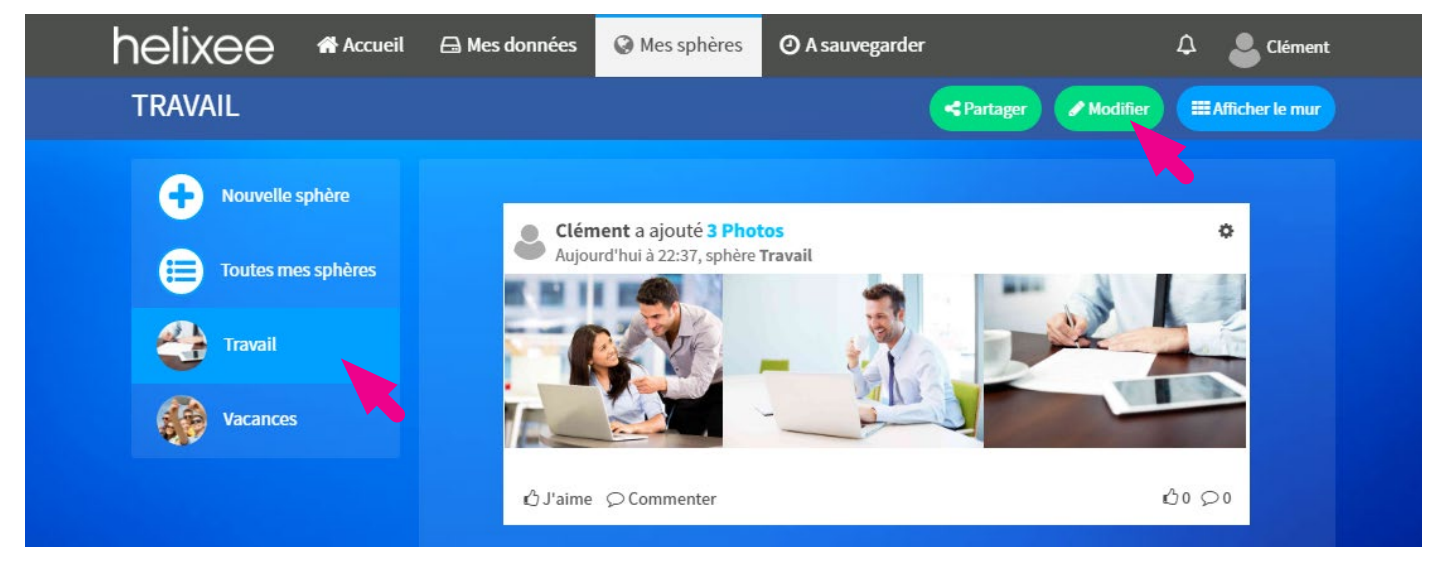

Pour modifier le nom d'une sphère, tapez un nouveau nom dans le champ «Nom» puis cliquez sur OK.

| heli> | COO 🏶 Accueil 🕀 Mes données 🔇 Mes sphères O A sauvegarder 🛆 | Clément       |
|-------|-------------------------------------------------------------|---------------|
| TRAV  | Mise à jour de la sphère                                    | ficher le mur |
| •     | Nom :<br>Travail                                            |               |
| 4     | OK Annuler Supprimer                                        |               |

Pour supprimer définitivement une sphère, cliquez sur le bouton Supprimer puis sur le bouton Oui.

| helixe | Accueil 🕀 Mes données 🔇 Mes sphères 🧿 A sauvegarder | 🛆 🕒 Clément   |
|--------|-----------------------------------------------------|---------------|
| TRAVA  | Mise à jour de la sphère                            | ficher le mur |
| •      | Nom :<br>Travail                                    | Annuler       |
| helixe | Accueil 🖨 Mes données 🔇 Mes sphères 🧿 A sauvegarder | ▲ Clément     |
| TRAVA  | Supprimer cette sphère ?                            | ficher le mur |
| •      | Nom :<br>Travail                                    |               |
| *      | Supprimer cette sphère ?<br>Oui Non                 |               |
| 38     |                                                     |               |

# 7. MON COMPTE

Pour accédez à votre compte utilisateur, cliquez sur le bouton **L** votre nom depuis le menu principal, puis cliquez sur Mon compte

| helixee     | 😭 Accueil | 🖨 Mes données | 🚱 Mes sphères | ② A sauvegarder | ? | ۵             | Clément             |
|-------------|-----------|---------------|---------------|-----------------|---|---------------|---------------------|
| Mes sphères |           |               |               |                 |   | 🗐 Mo<br>🌣 Par | n compte<br>amètres |
|             |           |               |               |                 |   | 🕩 Se          | déconnecter         |

### Mon profil

Pour accéder aux informations de votre profil, cliquez sur le bouton 🌡 Mon profil depuis le menu de gauche.

| helixee # Accueil                                                                                                   | 🔒 Mes données | 🔇 Mes sphères       | ② A sauvegarder            | 🗘 🏼 💄 Clément |
|----------------------------------------------------------------------------------------------------|---------------|---------------------|----------------------------|---------------|
| <ul> <li>Mon compte</li> <li>Mon profil</li> <li>Mes données</li> <li>Mes appareils</li> <li>Mon Helixee</li> </ul> | Edition de    | u profil            | Changer ma photo de profil |               |
|                                                                                                    | Nom           | 1011111             |                            |               |
|                                                                                                    | Prénom        | Clément             |                            |               |
|                                                                                                    | E-mail        |                     | aligned on                 |               |
|                                                                                                    | Mot de passe  | Changer le mot de   | e passe                    |               |
|                                                                                                    |               | Allowed Enregistrer | evenir à la liste          |               |

Vous pouvez changer vos Nom, Prénom et E-mail. N'oubliez pas de cliquer sur le bouton **Enregistrer** pour valider vos changements.

Vous pouvez également ajouter ou changer votre photo de profil en cliquant sur le bouton 🖸 Changer ma photo de profil.

## Mes données

Pour accéder aux informations relatives à vos données sauvegardées sur votre helixee, cliquez sur le bouton **(B)** Mes données depuis le menu de gauche. Vous pouvez ainsi consulter le nombre d'éléments sauvegardés sur votre helixee par catégorie de fichier.

| helixee 🖷       | Accueil 🔒 Mes données | Mes sphères | O A sauvegarder | 🗘 💄 Clément |
|-----------------|-----------------------|-------------|-----------------|-------------|
| 🔲 Mon compte    |                       |             |                 |             |
|                 | Mes photos            |             |                 | 784         |
| 🐣 Mon profil    | Mes vidéos            |             |                 | 10          |
| Mes données     | Mes contacts          |             |                 | 274         |
| 🖵 Mes appareils | Mes documents         |             |                 | 50          |
| 🖨 Mon Helixee   | Mes musiques          |             |                 | 0           |
|                 | Mes e-mails           |             |                 | 0           |

## Mes appareils

Pour consulter la liste de vos appareils avec lesquels vous sauvegardez des données sur votre helixee, cliquez sur le bouton **Mes appareils** depuis le menu de gauche.

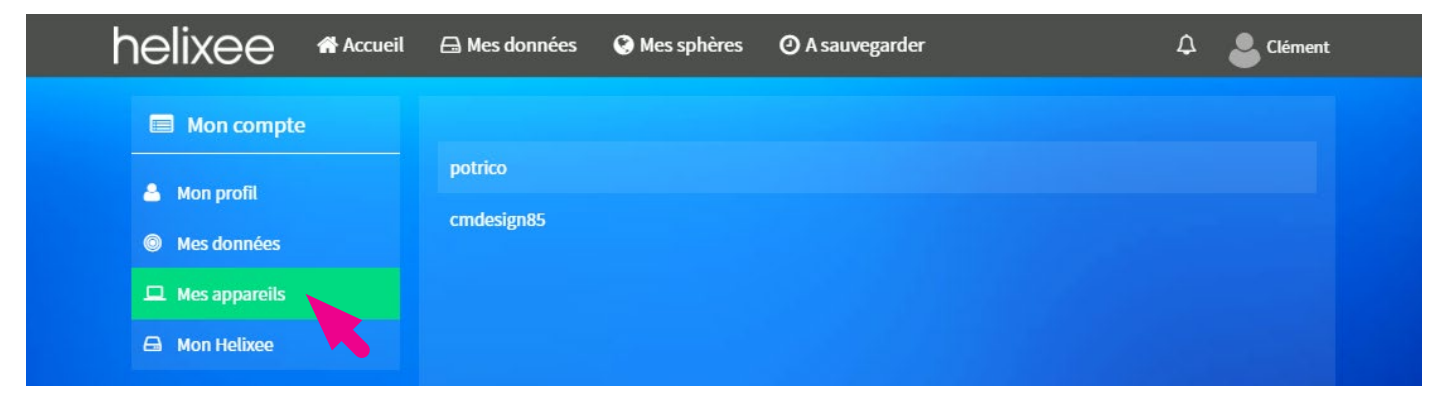

## Mon helixee

Pour consulter les informations relatives à votre helixee, cliquez sur le bouton 🕀 **Mon helixee** depuis le menu de gauche.

| helixee Accueil | 🖨 Mes données 🛛 🔇 Me | es sphères 🕐 A sauvegarder | 🗘 💄 Clément |
|-----------------|----------------------|----------------------------|-------------|
| Mon compte      | Nom de l'Helixee     |                            |             |
| 👗 Mon profil    | Photos               |                            | 784         |
| Mes données     | Vidéos               |                            | 10          |
| Mes appareils   | Contacts             |                            | 0           |
| 🖨 Mon Helixee   | Documents            |                            | 50          |
|                 | Musique              |                            | 0           |
|                 | E-mails              |                            | 0           |
|                 | Capacité             |                            | 1 953,13 Go |
|                 | Disponible           |                            | 1 951,90 Go |
|                 | Numéro de série      |                            |             |
|                 | Adresse Wi-Fi        |                            |             |
|                 | Adresse MAC          |                            | -           |

# 8. PARAMÈTRES

Pour accédez aux paramètres de votre helixee, cliquez sur le bouton **a votre nom** depuis le menu principal, puis cliquez sur **Paramètres** 

|                 | 🖨 Mes données | 🚱 Mes sphères | ② A sauvegarder |               | 🗘 🤮 Clément    |
|-----------------|---------------|---------------|-----------------|---------------|----------------|
| NOVATHINGS      |               |               | < Partag        | ger 🕜 Modifie | Mon compte     |
|                 |               |               |                 |               | 🌣 Paramètres   |
| Nouvelle sphère |               |               |                 |               | Se déconnecter |

#### Inviter des personnes

Pour inviter des personnes à créer un compte sur votre helixee cliquez sur le bouton **Comptes utilisateur** depuis le menu de gauche puis cliquez sur **+ Inviter**.

| helixee Accueil       | 🖨 Mes données | 🔇 Mes sphères | ② A sauvegarder | 🗘 💄 Clément |
|-----------------------|---------------|---------------|-----------------|-------------|
| Paramètres            | Clément       |               |                 |             |
| 👹 Comptes utilisateur | cguionet      |               |                 | Modifier    |
| 🛜 Réseaux Wi-Fi       |               |               |                 |             |
|                       |               |               |                 | + Inviter   |

Entrez l'adresse e-mail de la personne que vous souhaitez inviter puis cliquez sur **Envoyer**.

| Paramétres     Modifie     Saisissez l'adresse e-mail :     Renvoyer l'invitatio | Paramétres      Mod      Comptes utilisateur      Saisissez l'adresse e-mail:      Renvoyer l'invitat |
|----------------------------------------------------------------------------------|----------------------------------------------------------------------------------------------------|
| Saisissez l'adresse e-mail :         Renvoyer l'invitation                       | Saisissez l'adresse e-mail :         Renvoyer l'invitation                                            |
| 😤 Réseaux Wi-Fi                                                                  | 🛜 Réseaux Wi-Fi                                                                                       |
|                                                                                  |                                                                                                    |

Lorsqu'un utilisateur invité n'a toujours pas créé son compte, vous pouvez lui renvoyer une invitation en cliquant sur le bouton **Renvoyer l'invitation** situé en face de son nom et de son adresse e-mail.

Lorsqu'un utilisateur invité a créé son compte, vous pouvez modifier ses informations d'affichage en cliquant sur le bouton Modifier situé en face de son nom et de son adresse e-mail.

| helixee Accueil       | 🖨 Mes données | S Mes sphères 🛛 🕐 A sauvegarder | 🗘 💄 Clément           |
|-----------------------|---------------|---------------------------------|-----------------------|
| Paramètres            |               |                                 |                       |
| 😤 Comptes utilisateur | Clement       |                                 | Modifier              |
| 🗢 Réseaux Wi-Fi       | cguionet      |                                 | Renvoyer l'invitation |
|                       | Алтепа        |                                 | Modifier              |
|                       |               |                                 | + Inviter             |

## **Réseaux Wi-Fi**

Pour accéder aux paramètres des réseaux Wi-Fi cliquez sur le bouton **\* Réseaux Wi-Fi** depuis le menu de gauche. Par défaut, après l'installation de votre helixee, ce dernier est connecté au réseau Wi-Fi sur lequel vous l'avez connecté (bandeau gris).

| helixee # Accueil     | 🖨 Mes données 🛛 🚱 Mes sphères 🕐 A sauvegarder                                       | 🗘 💄 Clément |
|-----------------------|-------------------------------------------------------------------------------------|-------------|
| Paramètres            |                                                                                     |             |
| 😁 Comptes utilisateur |                                                                                     | <b>2</b>    |
| 🗢 Réseaux Wi-Fi       | ·                                                                                   | Connecte    |
|                       |                                                                                     | + Ajouter   |
|                       | Statut de la connexion WiFi d'Helixee :<br>Helixee est connecté sur le réseau : " " |             |

Pour connecter votre helixee à un nouveau réseau Wi-Fi à portée, cliquez sur le bouton **+ Ajouter**.

| helixee 🖷 Accuei      | 🖴 Mes données 🛛 😧 Mes sphères 🕐 A sauvegarder                                       | 🗘 💄 Clément  |
|-----------------------|-------------------------------------------------------------------------------------|--------------|
| Paramètres            |                                                                                     |              |
| 😤 Comptes utilisateur |                                                                                     | Connectó OOO |
| 😤 Réseaux Wi-Fi       | •                                                                                   |              |
|                       |                                                                                     | + Ajouter    |
|                       | Statut de la connexion WiFi d'Helixee :<br>Helixee est connecté sur le réseau : " " |              |

Entrez le nom et le Mot de passe de votre réseau Wi-Fi puis cliquez sur le bouton Ajouter.

| helixee           | 삼 Accueil | 🔒 Mes données | Mes sphères    | • A sauvegarder | 🗘 🍐 Clément |
|-------------------|-----------|---------------|----------------|-----------------|-------------|
| Paramètres        |           | + Nouveau r   | éseau WiFi     |                 |             |
| 誉 Comptes utilisa | teur      | Nom           |                |                 |             |
| 🗢 Réseaux Wi-Fi   |           | Mot de passe  |                |                 |             |
|                   |           |               | Autorisé       |                 |             |
|                   |           |               | Ajouter Reveni | ir à la liste   |             |

Vous pouvez activer le point d'accès de votre helixee en cliquant sur le bouton 🗢 situé en face du nom de votre helixee.

ATTENTION : En activant le point d'accès de votre helixee, ce dernier va émuler son propre réseau Wi-Fi. Il vous faudra alors vous connecter directement au réseau Wi-Fi de votre helixee à partir de votre appareil pour pouvoir accéder à votre helixee.

| helixee # Accueil     | 🖨 Mes données 🔇 Mes sphères 🕐 A sauvegarder                                         | 🗘 💄 Clément |
|-----------------------|-------------------------------------------------------------------------------------|-------------|
| Paramètres            |                                                                                     |             |
| 管 Comptes utilisateur | ✓ costino titel                                                                     | Connecté    |
| 😤 Réseaux Wi-Fi       |                                                                                     | + Ajouter   |
|                       | Statut de la connexion WiFi d'Helixee :<br>Helixee est connecté sur le réseau : " " |             |

Cliquez ensuite sur le bouton Activer le point d'accès pour confirmer.

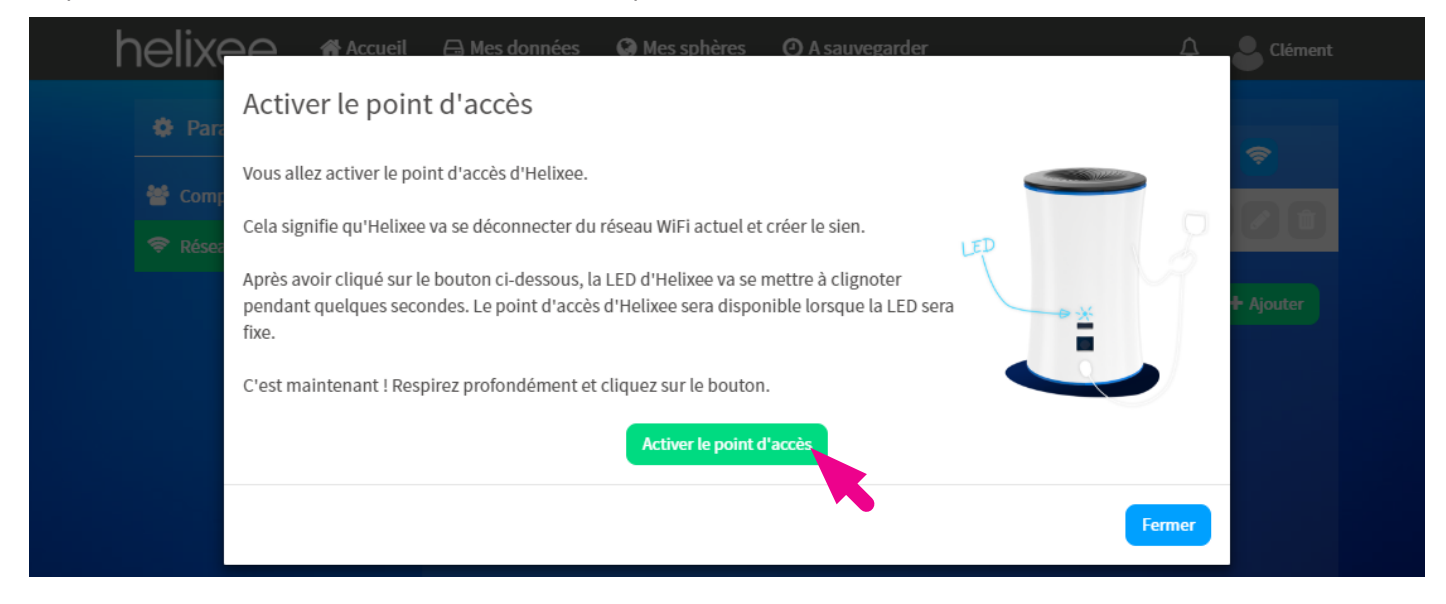